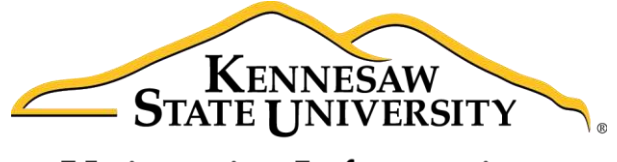

University Information Technology Services

# Microsoft Office Word 2016 for Windows

# **Reviewing Your Document**

University Information Technology Services

Learning Technologies, Training & Audiovisual Outreach

#### Copyright © 2016 KSU Division of University Information Technology Services

This document may be downloaded, printed, or copied for educational use without further permission of the University Information Technology Services Division (UITS), provided the content is not modified and this statement is not removed. Any use not stated above requires the written consent of the UITS Division. The distribution of a copy of this document via the Internet or other electronic medium without the written permission of the KSU - UITS Division is expressly prohibited.

#### Published by Kennesaw State University – UITS 2016

The publisher makes no warranties as to the accuracy of the material contained in this document and therefore is not responsible for any damages or liabilities incurred from UITS use.

Microsoft product screenshot(s) reprinted with permission from Microsoft Corporation.

Microsoft, Microsoft Office, and Microsoft Word are trademarks of the Microsoft Corporation.

# **University Information Technology Services**

Microsoft Office: Word 2016 for Windows Reviewing Your Document

## **Table of Contents**

| Introduction                                       | . 4 |
|----------------------------------------------------|-----|
| Learning Objectives                                | . 4 |
| Collaborating on Documents                         | . 5 |
| Track Changes                                      | . 5 |
| Making Changes to your Document with Track Changes | . 5 |
| Leaving Comments                                   | . 6 |
| New Comment                                        | . 6 |
| Edit a Comment                                     | . 6 |
| Reply to a Comment                                 | . 6 |
| Delete a Comment                                   | . 7 |
| Changing your Review Display Settings              | . 7 |
| Using the Simple Markup Display Settings           | . 8 |
| Activating the Reviewing Pane                      | . 8 |
| Locking Track Changes                              | . 9 |
| Enable Lock Tracking                               | . 9 |
| Disable Lock Tracking                              | 10  |
| Accepting and Rejecting Changes                    | 10  |
| Personalize Your Copy of Word                      | 11  |
| Compare Changed Documents                          | 12  |
| Combine Changed Documents                          | 13  |
| Additional Help                                    | 15  |

### Introduction

This booklet is the companion document to the Word 2016: Reviewing Your Document workshop. Several of the tools available under the *Review* tab provide the user with a way for tracking the changes in their document and leaving notes for others to see (e.g. when a professor returns a paper to the student, it usually has corrections in addition to comments), as well as combining and comparing changes across multiple documents.

## **Learning Objectives**

After completing the instructions in this booklet, you will be able to:

- Turn track changes on and off.
- Understand the different review display settings and how to apply them.
- Accept/reject changes to the document.
- Add/delete/reply to comments in the document.
- Lock tracking changes for your document.
- Combine changed documents.
- Compare changed documents.

## **Collaborating on Documents**

Word contains features that make it easy for several people to work on a document together. Rather than passing a hard copy of the document containing manual changes back and forth, you can have Word automatically track the changes, and then you can pass the document electronically.

#### **Track Changes**

By using the *Track Changes* tool, you can easily see what changes have been made to the existing document. This feature is very useful if you are collaborating with others, or wish to make suggestions that can be later accepted or rejected. Furthermore, you can quickly switch between different views to see the extent of the changes, or if you wish to view the original document in its entirety.

If you wish to make changes to a document that you want to share with others, you must enable *Track Changes* first before making any changes to your document.

- 1. Click on the **Review** tab (See Figure 1).
- 2. In the *Review* tab, click on **Track Changes** (See Figure 1).

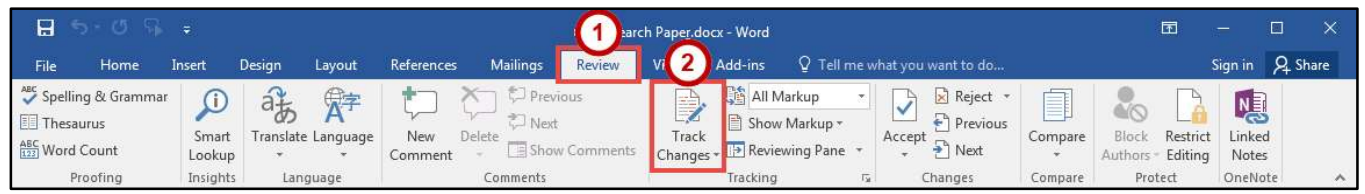

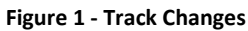

- 3. Word will now begin to track changes to your document (e.g. inserting text, deleting text, etc.). The *Track Changes* button will be shaded to indicate track changes has been activated.
- 4. To turn off Track Changes, click the Track Changes button.

**Note**: *Track Changes* will remain on unless it is deactivated; even if you save your document. Be sure to turn off Track Changes if you don't want others to track changes. If you want to prevent others from turning off Track Changes, see Locking Track Changes.

#### Making Changes to Your Document with Track Changes

Once *Track Changes* has been activated, Word will make note of all changes made to your document. To make changes to your document, simply edit the document as you normally would. The default settings for changes will appear as red lettering for insertions, and red lettering with a strikethrough for deletions.

The largest elephants are the <u>African</u> elephants. They grow to be 20 to 25 feet (6 to 7 · 1/2 meters) long, <u>11 · 10 · feet (about 3 · 1/2 meters) · tall <del>, and . These elephants</del> weigh up to 13,200 ·</u>

# Click here to download full PDF material